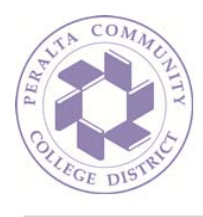

## How To: Log In to Another Email Account (Outlook on the Web)

1. Sign in to your mailbox using your email address and password:

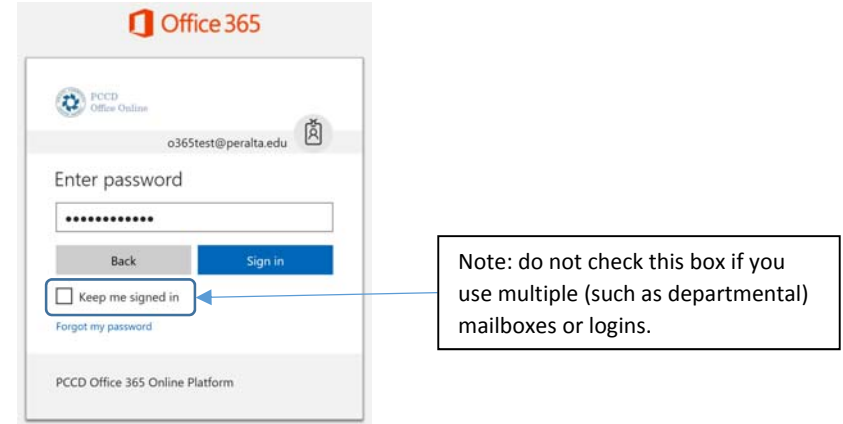

2. Once logged in, you may wish to access another email account that you are authorized to send from, such as a departmental mailbox. To sign in to this account without signing out of your own mailbox, click your name and picture in the upper right-hand corner of the window and select 'Open another mailbox...':

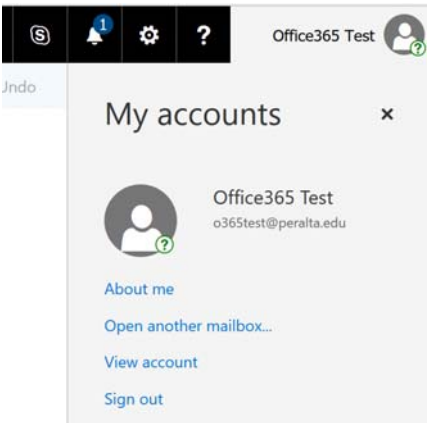

3. In the dialogue window that opens, begin typing the name of the mailbox you wish to open, and click on it once the correct mailbox is displayed:

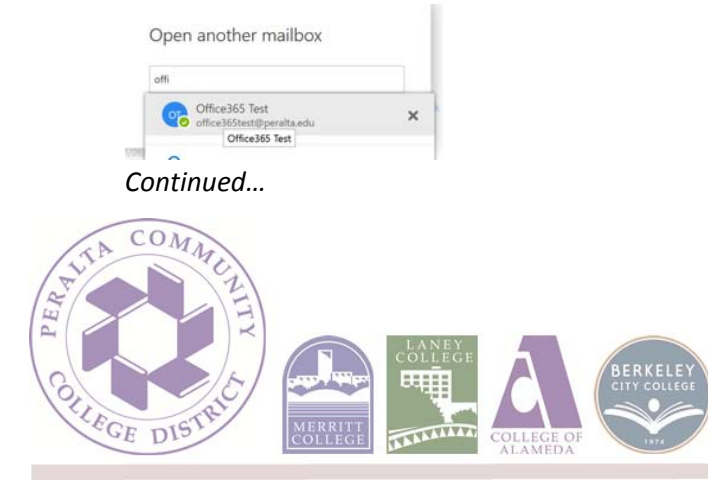

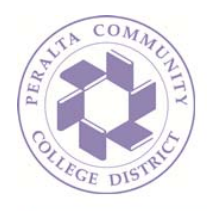

4. Once the mailbox is selected, click 'Open' to open the mailbox in another tab or window:

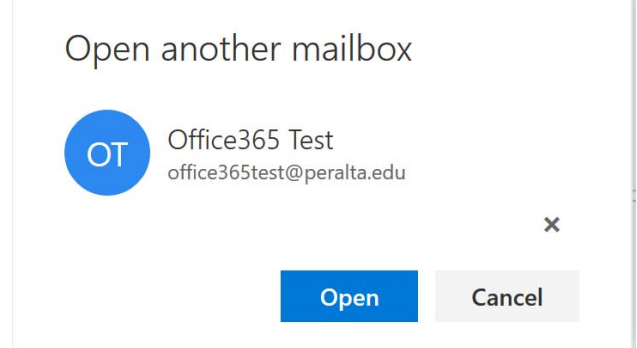

5. Both mailboxes will now be open and you can work within them independently:

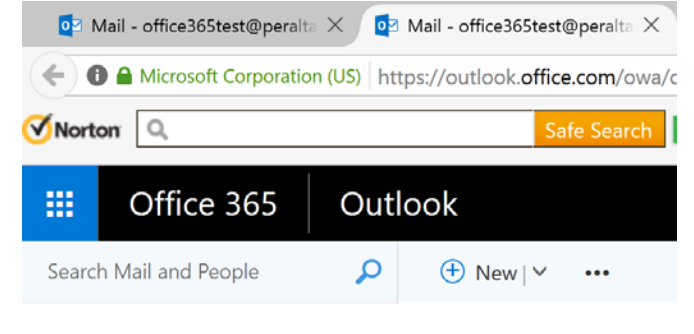

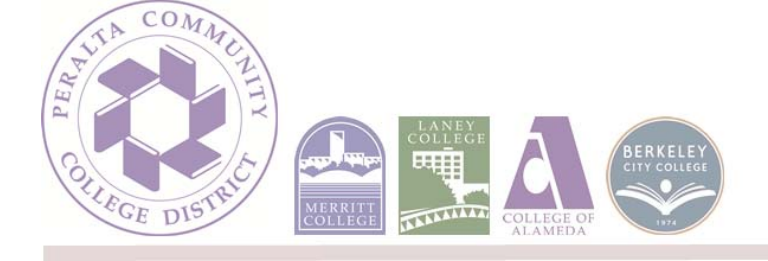